| CNED | OpenOffice<br>Writer 2.3 | Fiche-outil n° 09                | Auteur : CI. TERRIER |  |
|------|--------------------------|----------------------------------|----------------------|--|
|      |                          | Date automatique et saut de page | R-FOWR               |  |
|      |                          | Date automatique et saut de page | page 14              |  |

## **1. INSERER LA DATE**

- Cliquer le lieu où réaliser l'insertion
- Menu : Insertion Champ
- Cliquer l'option : Date ou Heure

| Insertion           | Forma <u>t</u> Ta <u>b</u> leau | <u>0</u> | utils Fe | e <u>n</u> être Aid <u>e</u>                       |   |
|---------------------|---------------------------------|----------|----------|----------------------------------------------------|---|
| <u>S</u> aut manuel |                                 |          | L 🕰      | • 🦽   🦛 • 🛋                                        |   |
| C                   | <u>h</u> amp                    |          | J        | <u>D</u> ate                                       |   |
| <b>₩</b> ⊆          | aractères spéciaux              |          | 0        | <u>H</u> eure                                      |   |
| N                   | <u>1</u> arque de formatage     | ٠        | *        | Numéro de <u>p</u> age                             |   |
| ≣ S<br>& H          | ecti <u>o</u> n<br>Iyperlien    |          | *        | Nom <u>b</u> re de pages<br><u>S</u> ujet<br>Titre | ; |
| E                   | n-tête                          | ۲        | 2        | Aut <u>e</u> ur                                    |   |
| P                   | Pie <u>d</u> de page            | ۲        | +=       | Autres Ctrl+F                                      | 2 |

## 2. INSERER / SUPPRIMER DES SAUTS DE PAGES

- Insérer un saut de page
- Pointer la ligne qui apparaîtra sur la nouvelle page
- Menu : Insertion Saut manuel...
- Cliquer l'option : Saut de page
- Cliquer : OK

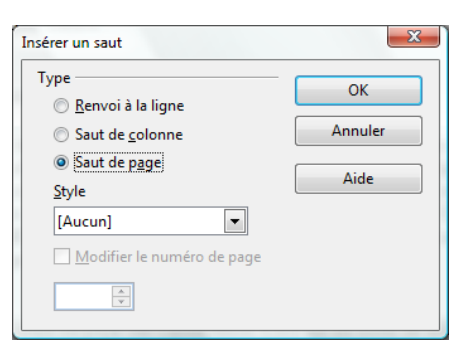

- Supprimer un saut de page
- Activer le lieu où a été placé le saut de page et le supprimer par [Suppr]